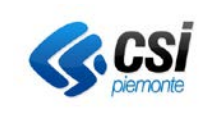

# **SBNWEB**

# **COMPONENTE DWH**

Gennaio 2013

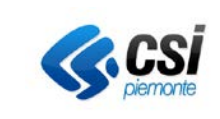

# INDICE

| 1 | SCOPO DEL DOCUMENTO      | 3    |
|---|--------------------------|------|
| 2 | ACCESSO                  | 3    |
| 3 | REPORT DISPONIBILI       | 5    |
| 4 | COME UTILIZZARE I REPORT | . 10 |
| 5 | SALVATAGGIO DEI REPORT   | . 13 |

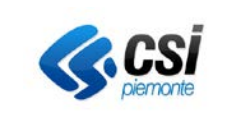

### 1 SCOPO DEL DOCUMENTO

Scopo del documento è descrivere le modalità e le procedure che devono essere seguite per l'accesso e l'utilizzo della componente datawarehouse (DWH) del Polo SBN TOO, realizzata come proprio investimento dal CSI-Piemonte.

La componente mette a disposizione degli **operatori abilitati** una serie di elaborati statistici a completamento del sistema gestionale SBNWeb.

# 2 ACCESSO

L'accesso avviene tramite autenticazione con il sistema IRIDE2. Gli utenti sono identificati da *username* e *password*.

| www.sistemapiemonte.it                                                                                                    |                                                                                                    |  |  |  |  |  |
|----------------------------------------------------------------------------------------------------|----------------------------------------------------------------------------------------------------|--|--|--|--|--|
| area di autenticazione                                                                                                    |                                                                                                    |  |  |  |  |  |
| ACCESSO TRAMITE USERNAME E PASSWORD Username Password Dimenticata la password?  ACCESSO TRAMITE CERTIFICATI DIGITALI  Accesso per utenti che possiedono:  certificato digitale di Sistema Piemonte carta Sistema Piemonte - bonus fiscale benzine carta azionale dei servizi (CNS) emessa da Certificatori accreditati carta d'identità elettronica (CIE) emessa dal Ministero dell'Interno (consulta la istruzioni) | Registrazione Cittadini         Tutti i privati cittadini, italiani o stranieri,         possono registrasi gratuitamente         accedendo all'area di registrazione di         Sistema Piemonte.         registrati         Pegistrazione Aziende         Le aziende che desiderano accreditarsi         possono seguire le istruzioni indicate nella         homepage di ciascun servzio loro dedicato.         Smartcard e certificati         Informazioni sulle carte di autenticazione e         sui certificati digitali.         informazioni |  |  |  |  |  |
| Per autenticarsi è sufficiente inserire la smartcard nell'apposito<br>lettore oppure, all'apertura della finestra con l'elenco dei certificati,<br>selezionare quello da utilizzare.<br>Autenticati tramite certificato digitale  Vai                                                                                                    | Problemi durante l'autenticazione?<br>800-450900<br>(lunedì - venerdì: 8.30 - 17.30)<br>info@sistemapiemonte.it                                                                                                    |  |  |  |  |  |
|                                                                                                    | @                                                                                                    |  |  |  |  |  |

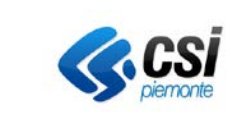

| RUPAR Rete Unitaria della Pubblica Amministrazione in Piemonte                                                                                 |                                                                                                    |  |  |  |
|----------------------------------------------------------------------------------------------------|----------------------------------------------------------------------------------------------------|--|--|--|
| Data Warehouse SBN                                                                                                    |                                                                                                    |  |  |  |
| 🕉 Rone   Elenco documenti   Ipri -   Invia a -                                                                                                 |                                                                                                    |  |  |  |
|                                                                                                    |                                                                                                    |  |  |  |
| Esplora                                                                                                    | Personalizza                                                                                                    |  |  |  |
| Visualizzare la posta in arrivo, i preferiti e gli elenchi documento.<br>Per ulteriori informazioni su InfoView, consultare la Guida in linea. | Modificare la pagina iniziale di InfoView, le opzioni di visualizzazione<br>e le preferenze per le attività giornaliere. |  |  |  |
| Elenco documenti                                                                                                    | Preferenze                                                                                                    |  |  |  |
| 🔁 Preferiti                                                                                                    |                                                                                                    |  |  |  |
| 📸 Servizi Information OnDemand                                                                                                    |                                                                                                    |  |  |  |
| Q ?                                                                                                    |                                                                                                    |  |  |  |
|                                                                                                    |                                                                                                    |  |  |  |

Selezionare quindi *Cartelle pubbliche →DWHSBN →Documenti pubblici* 

| RUPAR Rete Unitaria della Pubblica Amministrazione in Piemonte |         |                                          |       |  |  |  |  |
|----------------------------------------------------------------|---------|------------------------------------------|-------|--|--|--|--|
| Data Warehouse SBN                                             |         |                                          |       |  |  |  |  |
| 🍪 Home   Elenco documenti   Apri 🗸   Invia a 🗸                 |         |                                          |       |  |  |  |  |
|                                                                |         |                                          |       |  |  |  |  |
| 📔 👺   🎘   Nuovo 🗸 Aggiungi 🖌   Organizza 🗸                     | Azi     | oni 🗸                                    |       |  |  |  |  |
| Tutto                                                          |         | Titolo ^                                 | Ultin |  |  |  |  |
| 🖽 🏴 Preferiti 🔤 Posta in arrivo                                | 1       | Bollettino nuove accessioni              |       |  |  |  |  |
| 🗄 🧰 Cartelle pubbliche<br>🖻 🖻 DWHSBN                           | <b></b> | Catalogazione materiale antico           |       |  |  |  |  |
| 🗁 Documenti pubblici                                           | -       | Catalogazione titoli e autori            |       |  |  |  |  |
|                                                                | <b></b> | Dettaglio movimenti                      |       |  |  |  |  |
|                                                                | -       | Elenco completo prestiti                 |       |  |  |  |  |
|                                                                | -       | Elenco lettori                           |       |  |  |  |  |
|                                                                | -       | Lettori e movimenti per anno di nascita  |       |  |  |  |  |
|                                                                | •       | Movimenti per tipo di servizio           |       |  |  |  |  |
|                                                                |         | Movimenti per titolo                     |       |  |  |  |  |
|                                                                | 9       | Prestiti lettore                         |       |  |  |  |  |
|                                                                |         | Statistiche catalogazioni per biblioteca |       |  |  |  |  |
|                                                                | <b></b> | Statistiche collocazioni per biblioteca  |       |  |  |  |  |
|                                                                | -       | Statistiche inventari per biblioteca     |       |  |  |  |  |
|                                                                | 1       | Statistiche prestiti per biblioteca      |       |  |  |  |  |

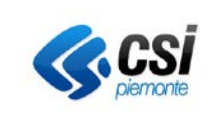

## 3 **REPORT DISPONIBILI**

La prima *release* della nuova componente mette a disposizione i report di seguito descritti, predisposti sulla base dell'analisi delle richieste più comuni che nel tempo sono pervenute da parte delle Biblioteche del Polo. L'aggiornamento della base dati è effettuato settimanalmente.

Per ogni report sono indicati i parametri richiesti per l'estrazione e l'elaborazione e i dati che vengono restituiti ed esposti.

#### **Bollettino nuove accessioni**

Parametri:

- biblioteca
- intervallo data inserimento (da / a)
- natura ( facoltativo) ( una o mancando = tutte )
- sezione (facoltativo)
- Collocazione (facoltativo ) ( da / a )
- soggettario

Dati esposti: ordinati per descrizione titolo

- Bollettino: progressivo titolo ( per riferimenti con l'indice )
   BID, ISBD inventario, fruibilità, natura, collocazione ( per ogni copia )
- Autori: indice per autori con riferimento al progressivo titolo
- Soggetti: indice per soggetti con riferimento al progressivo titolo

#### Bollettino nuove accessioni ( per esportazione )

Parametri:

- biblioteca
- intervallo data inserimento (da / a)
- natura (facoltativo)
- sezione (facoltativo)
- collocazione (facoltativo da / a )
- soggettario

Dati esposti: ordinati per descrizione titolo

- Bollettino: progressivo titolo ( per riferimenti con l'indice )
  - BID ed ISBD collocazione,
  - BID ed ISBD inventario (se diversi),

stato di conservazione, inventario, fruibilità, codice non disponibilità, codice provenienza, numero fornitore, codice materiale, tipo ordine, anno ordine, numero ordine, tipo supporto, valore inventariale, disponibilità copia digitale, codice carico, numero carico, data carico, sezione, collocazione

- Autori: indice per autori con riferimento al progressivo titolo
- Soggetti: indice per soggetti con riferimento al progressivo titolo

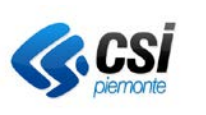

#### Catalogazione materiale antico

Parametri:

- anno di riferimento

Dati esposti

- Materiale antico a fine mese: totali mensili cumulativi relativi a possessori, marche e materiale antico per natura, suddivisi per biblioteca
- Inserimenti mensili: totali inserimenti mensili possessori, marche e materiale per natura, suddivisi per biblioteca

#### Catalogazione titoli e autori

Parametri:

- anno di riferimento

Dati esposti

- Titoli a fine mese: totali mensili cumulativi titoli per natura, suddivisi per biblioteca
- Inserimenti mensili titoli: totali inserimenti mensili titoli per natura, suddivisi per biblioteca
- Autori a fine mese: totali mensili cumulativi autori per tipo, suddivisi per biblioteca
- Inserimenti mensili autori: totali inserimenti mensili autori per tipo, suddivisi per biblioteca
- Sintesi: totali inserimenti mensili titoli e autori (tabella e grafico)

#### Dettaglio movimenti (riferiti ad uno specifico BID)

Parametri:

- biblioteca
- intervallo data inserimento (da / a)
- BID

Dati esposti: data inizio, data fine e stato movimento, tipo servizio, inventario

#### Elenco completo prestiti

Parametri:

- biblioteca

- intervallo data inserimento (da / a)

Dati esposti: data inserimento, inventario, collocazione, dati anagrafici lettore, BID, titolo

Elenco lettori

Parametri:

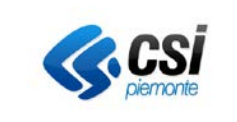

- biblioteca
- intervallo data inserimento (da / a)

Dati esposti: numero tessera, dati anagrafici lettore

#### Movimenti per tipo di servizio

Parametri:

- biblioteca
- intervallo data inserimento (da / a)

Dati esposti: tipo servizio, numero movimenti

#### Movimenti per titolo

Parametri:

- biblioteca
- intervallo data inserimento (da / a)
- BID (opzionale)
- tipo servizio (opzionale)

Dati esposti: BID, titolo, tipo servizio, numero movimenti

#### **Prestiti lettore**

Parametri:

- numero tessera
- biblioteca (opzionale)
- intervallo data inserimento (da / a) (opzionale)

Dati esposti: biblioteca, data inizio, data fine e stato movimento, tipo servizio, titolo, ISBN

#### Lettori e movimenti per anno di nascita

Parametri:

- biblioteca
- range data inserimento (da / a)
- range anno di nascita (da / a)

Dati esposti: biblioteca, anno di nascita, numero lettori totali, numero lettori con movimenti, numero movimenti, sesso, media movimenti per lettori.

Per i migliori lettori: Cognome e Nome, numero tessera, numero movimenti

#### Statistiche catalogazioni per biblioteca

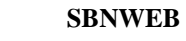

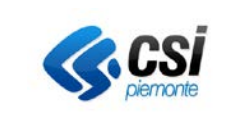

#### Parametri:

- anno di riferimento

#### Dati esposti

- Titoli catalogati a fine mese: totali mensili cumulativi titoli per biblioteca
- Titoli catalogati nel mese: totali inserimenti mensili titoli per biblioteca
- Riepilogo: totali mensili cumulativi e totali inserimenti mensili titoli per tipo di biblioteca
- Grafico: totali mensili inserimenti di titoli, inventari e collocazioni

#### Statistiche collocazioni per biblioteca

Parametri:

- anno di riferimento

#### Dati esposti

- Collocazioni a fine mese: totali mensili cumulativi collocazioni per biblioteca
- Inserimenti mensili: totali inserimenti mensili collocazioni per biblioteca
- Riepilogo: totali mensili cumulativi e totali inserimenti mensili collocazioni per tipo di biblioteca
- Grafico: totali mensili inserimenti di titoli, inventari e collocazioni

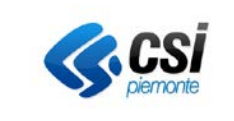

#### Statistiche inventari per biblioteca

Parametri:

- anno di riferimento

Dati esposti

- Inventari a fine mese: totali mensili cumulativi inventari per biblioteca
- Inserimenti mensili: totali inserimenti mensili inventari per biblioteca
- Riepilogo: totali mensili cumulativi e totali inserimenti mensili inventari per tipo di biblioteca
- Grafico: totali mensili inserimenti di titoli, inventari e collocazioni

### Statistiche prestiti per biblioteca

Parametri:

- anno di riferimento

#### Dati esposti

- Prestiti: totali inserimenti mensili prestiti per biblioteca
- Lettori a fine mese: totali mensili cumulativi lettori per biblioteca
- Inserimenti lettori: totali inserimenti mensili lettori per biblioteca

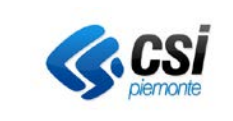

**COMPONENTE DWH** 

# 4 COME UTILIZZARE I REPORT

I report vengono presentati vuoti.

Selezionando il report di interesse, viene presentata la finestra di *prompt* nella quale sono elencati i **parametri** necessari per l'estrazione dei dati.

| Prompt                                                                                          | ×       |  |  |  |  |  |
|-------------------------------------------------------------------------------------------------|---------|--|--|--|--|--|
| Rispondere ai prompt prima di eseguire la query.                                                |         |  |  |  |  |  |
| ♦ Numero Tessera                                                                                |         |  |  |  |  |  |
| Biblioteca (facottativo) Il filtro verrà ignorato perché non è stato selezionato alcun valore.  |         |  |  |  |  |  |
| Data inizio (facoltativo) Il filtro verrà ignorato perché non è stato selezionato alcun valore. |         |  |  |  |  |  |
| Data fine (facottativo) Il filtro verrà ignorato perché non è stato selezionato alcun valore.   |         |  |  |  |  |  |
|                                                                                                 | _       |  |  |  |  |  |
|                                                                                                 |         |  |  |  |  |  |
|                                                                                                 | _       |  |  |  |  |  |
|                                                                                                 |         |  |  |  |  |  |
|                                                                                                 |         |  |  |  |  |  |
| Numero Tessera                                                                                  |         |  |  |  |  |  |
|                                                                                                 |         |  |  |  |  |  |
|                                                                                                 |         |  |  |  |  |  |
|                                                                                                 |         |  |  |  |  |  |
|                                                                                                 |         |  |  |  |  |  |
|                                                                                                 |         |  |  |  |  |  |
|                                                                                                 |         |  |  |  |  |  |
|                                                                                                 |         |  |  |  |  |  |
|                                                                                                 |         |  |  |  |  |  |
|                                                                                                 |         |  |  |  |  |  |
|                                                                                                 |         |  |  |  |  |  |
|                                                                                                 |         |  |  |  |  |  |
|                                                                                                 |         |  |  |  |  |  |
| (3) Ulteriori informazioni                                                                      |         |  |  |  |  |  |
| Selezionare o digitare qui i valori da restituire nei report per ogni prompt visualizzato.      |         |  |  |  |  |  |
|                                                                                                 |         |  |  |  |  |  |
| Esegui query                                                                                    | Annulla |  |  |  |  |  |

I parametri possono essere obbligatori, caratterizzati da un indicatore rosso, o facoltativi.

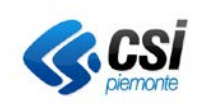

| Prompt                                                                                          |  |  |  |  |  |  |  |
|-------------------------------------------------------------------------------------------------|--|--|--|--|--|--|--|
| Rispondere ai prompt prima di eseguire la query.                                                |  |  |  |  |  |  |  |
| V Numero Tessera TOO 50008286                                                                   |  |  |  |  |  |  |  |
| Biblioteca (facoltativo) Il filtro verrà ignorato perché non è stato selezionato alcun valore.  |  |  |  |  |  |  |  |
| Data inizio (facoltativo) Il filtro verrà ignorato perché non è stato selezionato alcun valore. |  |  |  |  |  |  |  |
| Data fine (facoltativo) Il filtro verrà ignorato perché non è stato selezionato alcun valore.   |  |  |  |  |  |  |  |
|                                                                                                 |  |  |  |  |  |  |  |
|                                                                                                 |  |  |  |  |  |  |  |
|                                                                                                 |  |  |  |  |  |  |  |
|                                                                                                 |  |  |  |  |  |  |  |
| Numero Tessera                                                                                  |  |  |  |  |  |  |  |
| TOD 50008286                                                                                    |  |  |  |  |  |  |  |
|                                                                                                 |  |  |  |  |  |  |  |
|                                                                                                 |  |  |  |  |  |  |  |
|                                                                                                 |  |  |  |  |  |  |  |
|                                                                                                 |  |  |  |  |  |  |  |
|                                                                                                 |  |  |  |  |  |  |  |
|                                                                                                 |  |  |  |  |  |  |  |
|                                                                                                 |  |  |  |  |  |  |  |
|                                                                                                 |  |  |  |  |  |  |  |
|                                                                                                 |  |  |  |  |  |  |  |
| · · · · · · · · · · · · · · · · · · ·                                                           |  |  |  |  |  |  |  |
| Selezionare o digitare qui i valori da restituire nei report per ogni prompt visualizzato.      |  |  |  |  |  |  |  |
|                                                                                                 |  |  |  |  |  |  |  |
| Esegui query Annulla                                                                            |  |  |  |  |  |  |  |

Dopo aver impostato tutti i parametri richiesti, il pulsante **Esegui query** avvia l'estrazione dei dati e la costruzione del report.

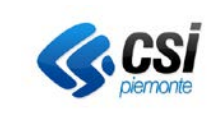

#### **COMPONENTE DWH**

| <b>CS</b> I                         |                                          | Presti     | ti Lettore |                                              | Polo SBII I                                               | SBN<br>Regione Piemonte T00 |
|-------------------------------------|------------------------------------------|------------|------------|----------------------------------------------|-----------------------------------------------------------|-----------------------------|
| Lettore:<br>Tessera n. TOO 50008286 |                                          |            |            |                                              |                                                           |                             |
| Biblioteca                          | Tipo Servízio                            | Inizio     | Fine       | Stato                                        | Titolo                                                    | ISBN                        |
| Civica di Cuneo                     | Prestito documenti a scattalatura aperta | 30/12/2011 | 02/02/2012 | chiuso                                       | Giulia 1300 e atri miracoli                               | 9788876419485               |
| Civica di Cuneo                     | Prestito documenti a scaffalatura aperta | 30/12/2011 | 10/01/2012 | chiuso                                       | Prenzo di famiglia : (romanzo)                            | 9788860888419               |
| Civica di Cuneo                     | Prestito documenti a scattalatura aperta | 30/12/2011 | 02/02/2012 | chiuso                                       | Gudici                                                    | 9788806205973               |
| Civica di Cuneo                     | Prestito documenti a scaffalatura aperta | 30/12/2011 | 05/01/2012 | chiuso                                       | I funeracconti                                            | 9788807018640               |
| Civica di Cuneo                     | Prestito documenti a scaffalatura aperta | 05/01/2012 | 16/02/2012 | chiuso                                       | La setta degli angeli                                     | 8838925895                  |
| Civica di Cuneo                     | Prestito documenti a scattalatura aperta | 10/01/2012 | 20/01/2012 | chiuso                                       | Pranzo di famiglia : (romanzo)                            | 9788860888419               |
| Civica di Cuneo                     | Prestito documenti a scaffalatura aperta | 20/01/2012 | 16/02/2012 | chiuso                                       | Se son rose moriranno : intrigo spinoso per<br>Rebaudengo | 9788875635534               |
| Civica di Cuneo                     | Prestito documenti a scattalatura aperta | 02/02/2012 | 16/02/2012 | chiuso                                       | Le prime luci del mattino                                 | 9786804613893               |
| Civica di Cuneo                     | Prestito documenti a scaffalatura aperta | 02/02/2012 | 09/03/2012 | chiuso                                       | Colpiscimi                                                | 9788875201753               |
| Civica di Cuneo                     | Prestito documenti a scaffalatura aperta | 02/02/2012 | 01/03/2012 | chiuso                                       | La luce perfetta del giorno                               | 9788860441836               |
| Civica di Cuneo                     | Prestito documenti a scaffalatura aperta | 16/02/2012 | 21/02/2012 | chiuso                                       | I giorni nascosti                                         | 9788863870688               |
| Civica di Cuneo                     | Prestito documenti a scattalatura aperta | 16/02/2012 | 03/03/2012 | chiuso                                       | La grande festa                                           | 9788817055482               |
| Civica di Cuneo                     | Prestito documenti a scaffalatura aperta |            |            | chiuso                                       | Odore di chiuso                                           | 8838925445                  |
| Civica di Cuneo                     | Prestito documenti a scaffalatura aperta |            |            | chiuso                                       | Odore di chiuso                                           | 9788838925443               |
| Civica di Cuneo                     | Prestito documenti a scatfalatura aperta |            |            | prenotazio<br>ne,<br>movimento<br>non ancora | Mare al mattino                                           | 9788806211134               |

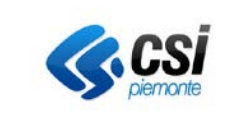

# 5 SALVATAGGIO DEI REPORT

Il report generato può essere salvato sulla propria postazione di lavoro, selezionando la voce di menù *Documento*.

I formati disponibili sono Excel, PDF o CSV (Excel compatibile).

| 🍪 Home   Elenco documenti   Apri 🗸   In                               | ivia a 🗸                            |                                          |                     |                   |
|-----------------------------------------------------------------------|-------------------------------------|------------------------------------------|---------------------|-------------------|
| Web Intelligence - Prestiti lettore<br>Documento - Visualizza - 🛓 👬 🖉 | ) @   H <b>4 1</b> /1 > H           |                                          |                     |                   |
| Chiudi                                                                |                                     |                                          |                     |                   |
| Salva con nome                                                        |                                     |                                          |                     |                   |
| Salva nel computer come                                               | Excel                               |                                          |                     |                   |
| Salva report sul computer personale con r                             | nome PDF                            |                                          |                     |                   |
|                                                                       | CSV                                 |                                          |                     |                   |
|                                                                       | CSV (con opzioni)                   |                                          | Prestit             | i Lettore         |
|                                                                       | Lettore:<br>Tessera n. TO0 50008286 |                                          |                     |                   |
|                                                                       | Biblioteca                          | Tipo Servizio                            | Inizio<br>movimento | Fine<br>movimento |
| •                                                                     | Civica di Cuneo                     | Prestito documenti a scaffalatura aperta | 30/12/2011          | 02/02/2012        |
|                                                                       | Civica di Cuneo                     | Prestito documenti a scaffalatura aperta | 30/12/2011          | 10/01/2012        |